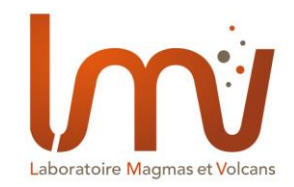

Utilisation du VPN au LMV Mai 2021 - Thierry Hamel

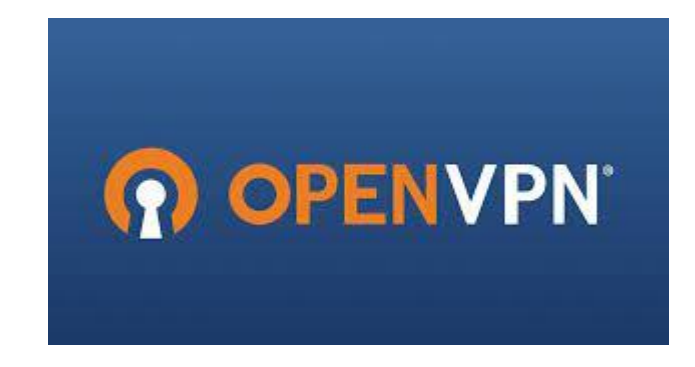

## Sommaire

Architecture réseau LMV

## Les différents scénarios :

- Ce que vous voyez en étant connecté en filaire au labo
- Ce que vous voyez en étant connecté en wifi au labo
- Ce que vous voyez en étant connecté chez vous
- Ce que vous verrez avec la connexion VPN depuis chez vous

Contrôle à distance avec Teamviewer (ou anydesk) Contrôle à distance d'un PC windows avec une connexion VPN

## Architecture réseau LMV

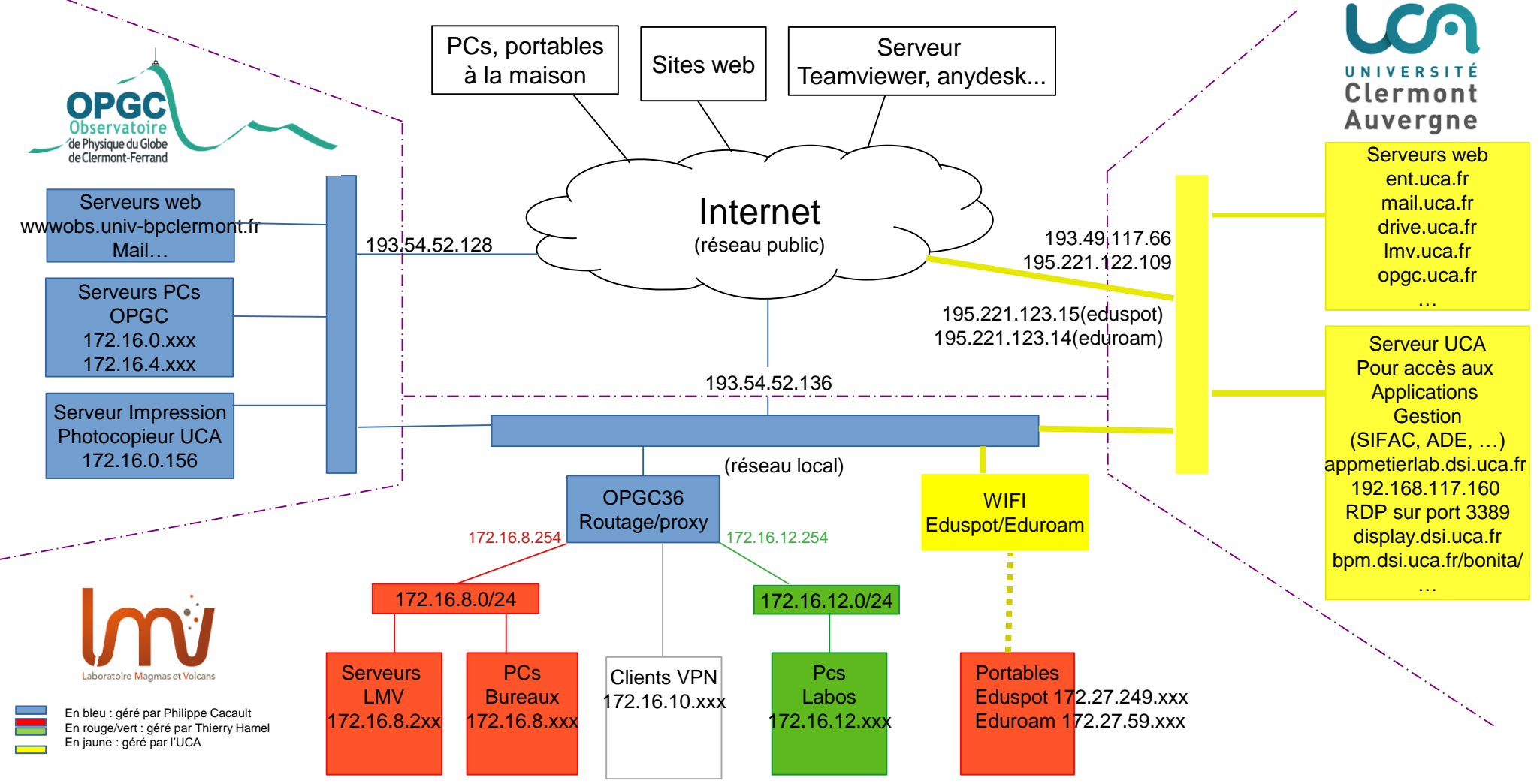

## Ce que vous voyez en étant branché en filaire au labo

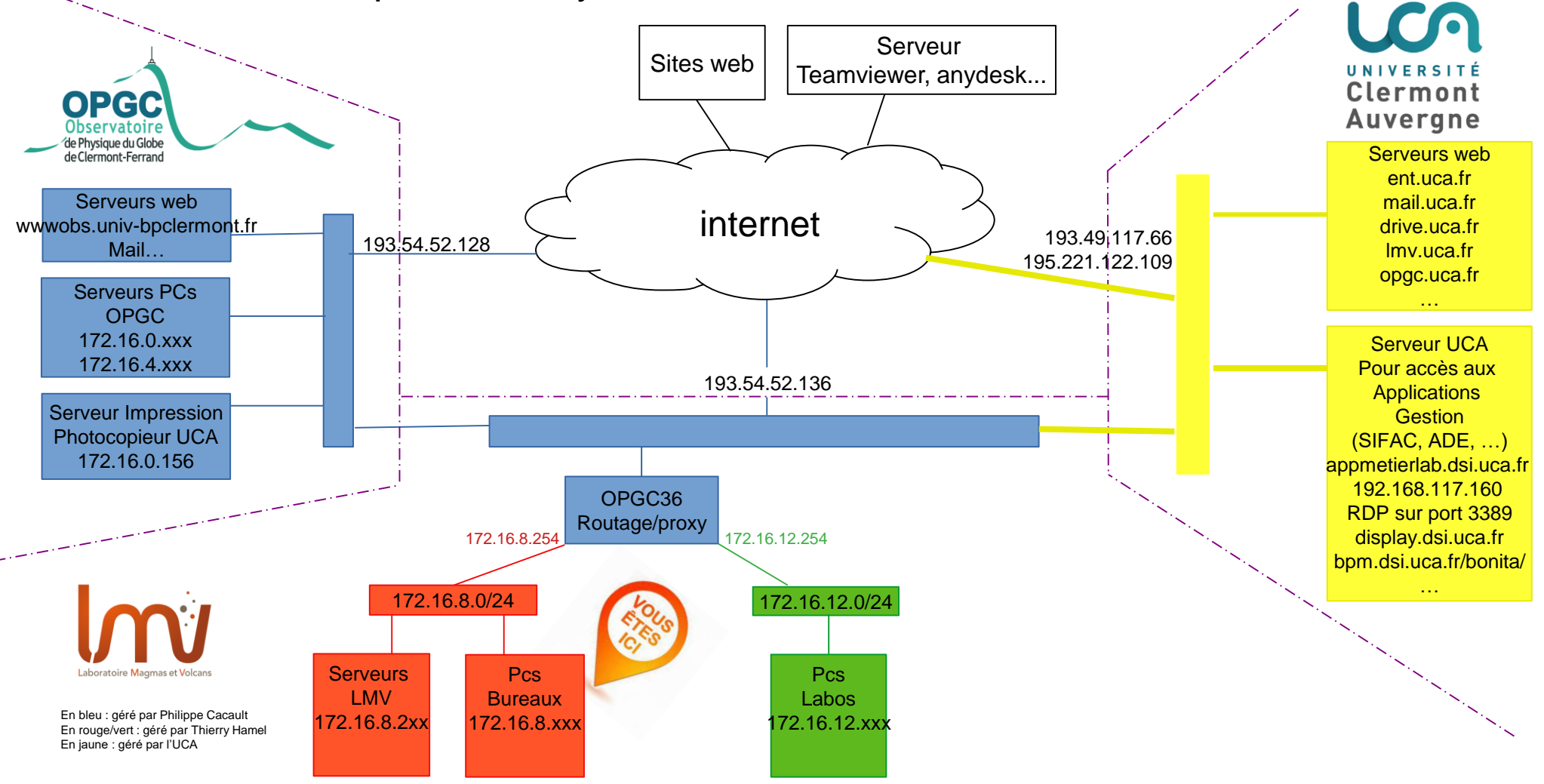

## Ce que vous voyez en étant branché en wifi au labo

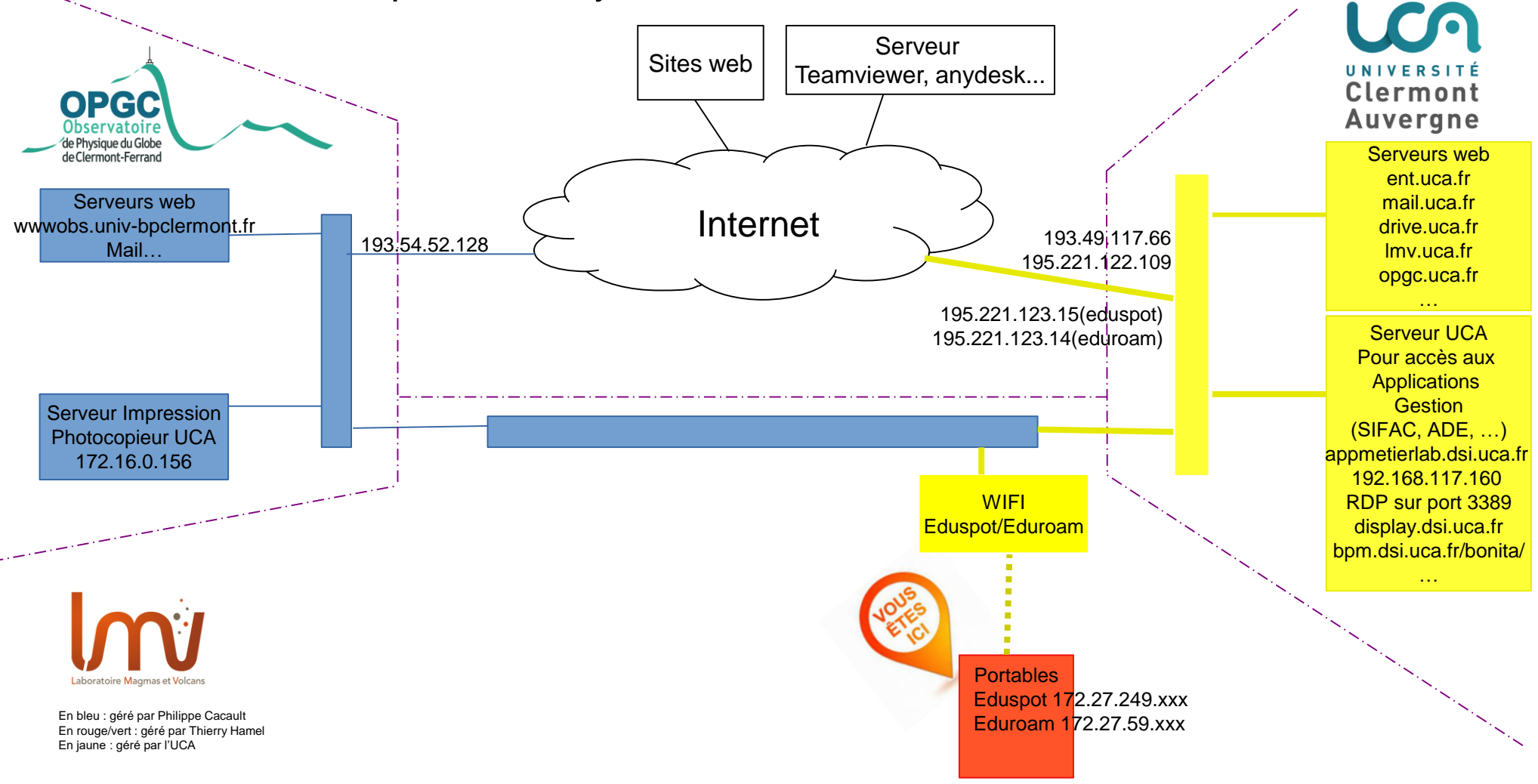

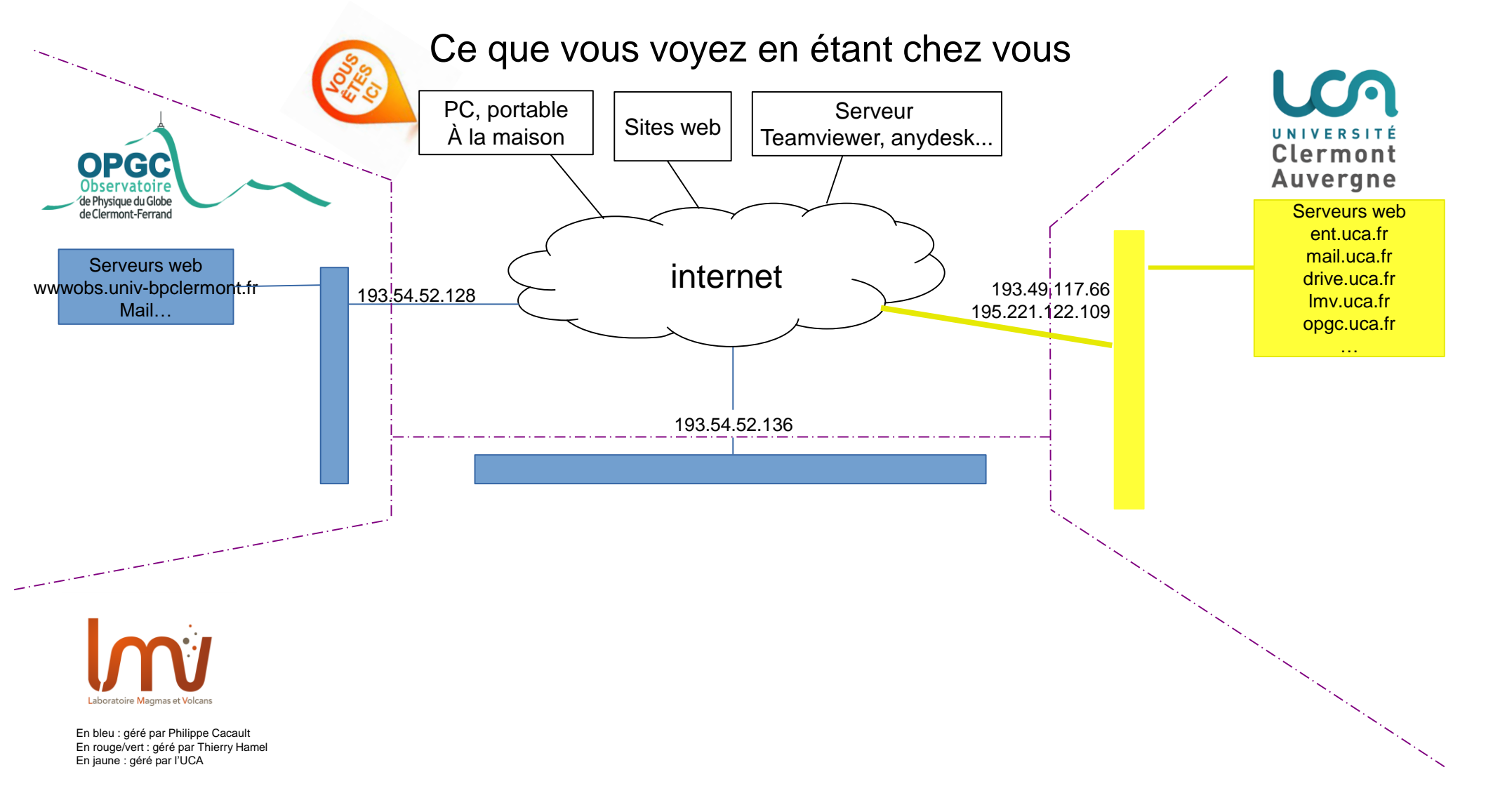

## Ce que vous verrez avec la connexion VPN depuis chez vous

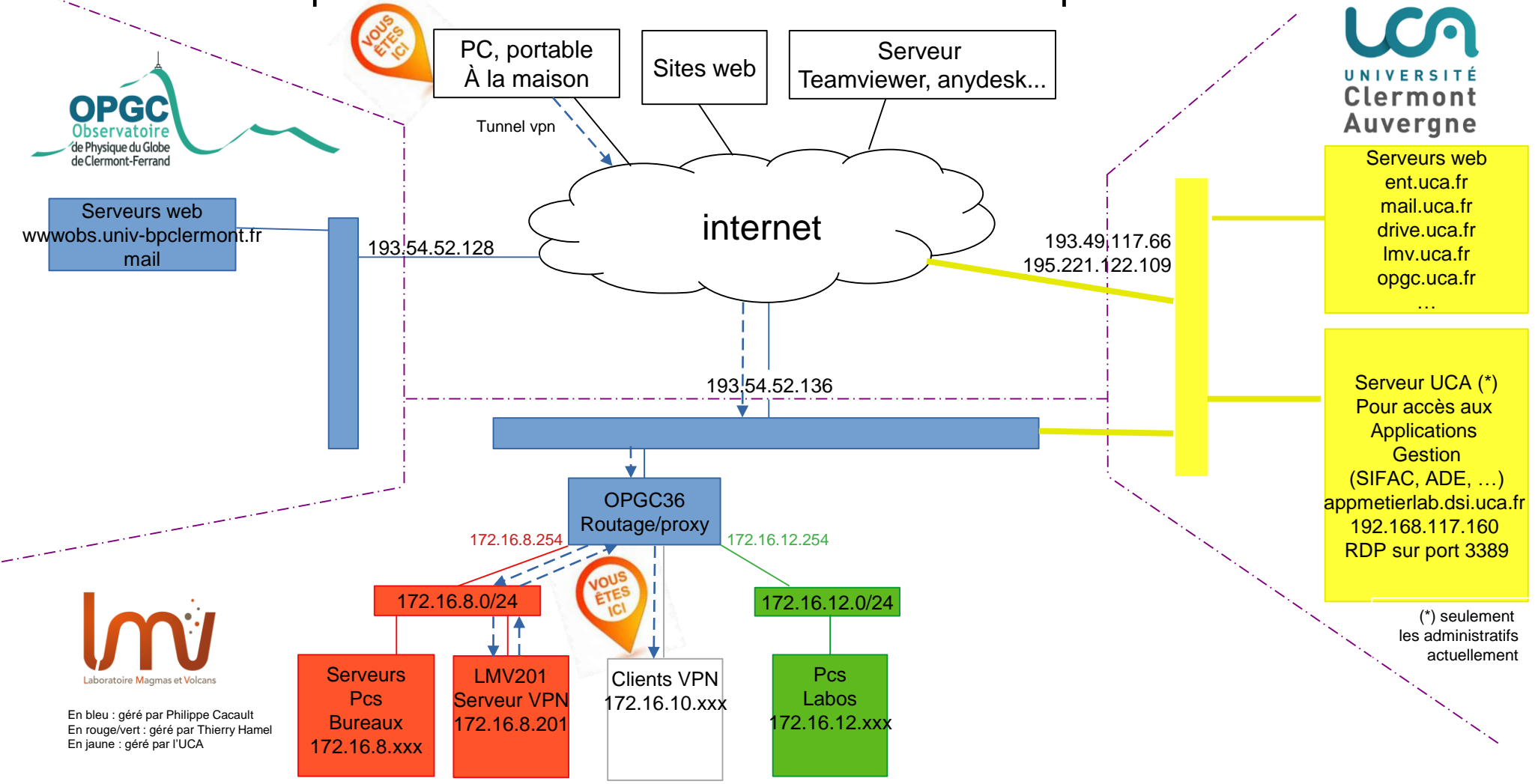

### Pour se connecter :

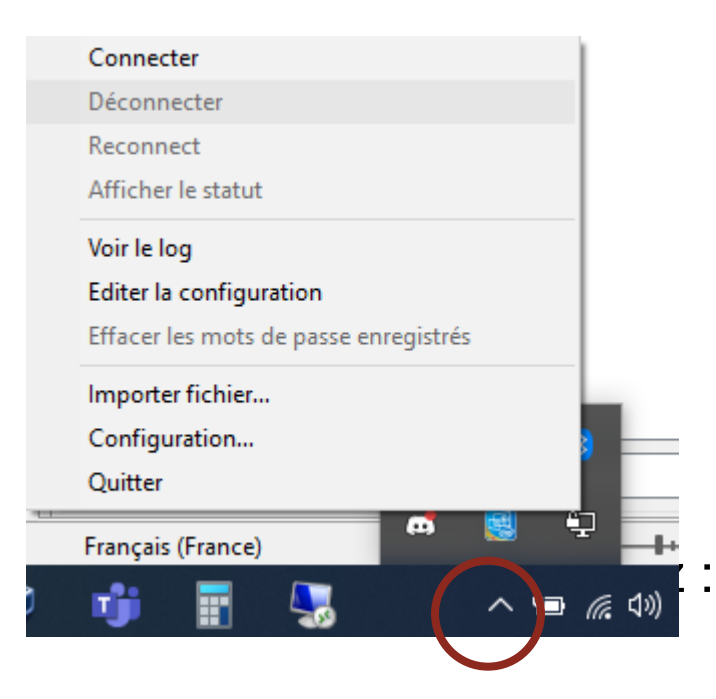

#### OpenVPN (hamel@Imv) Entrez un mot de passe: •••••••• Se souvenir du mot de passe OK Annuler

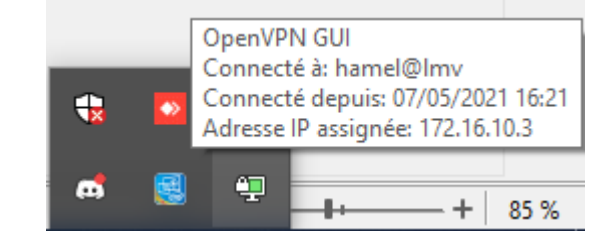

Procédure d'installation sur le portable :

Installer le Client OpenVPN 2.5 Voir Thierry Hamel pour créer le fichier de paramétrage nom@lmv Importer le fichier dans la connexion Le VPN n'est pas un contrôle à distance.

Le VPN est un tunnel numérique à travers tout le réseau internet qui vous permet de rentrer dans le réseau du LMV.

La connexion est crytptée, donc sécurisée.

Votre PC est virtuellement en lieu et place d'un PC virtuel dans le réseau local...avec certaines limites.

# De chez vous, vous pourrez :

- Accéder aux partages réseaux
- Utiliser les bases de données
- utiliser les imprimantes
- accéder à distance sur tous les PCs et serveurs du LMV
- Utiliser les jetons matlab, comsol, solidworks, trimble
- Prendre contrôle des PCs du LMV

## De chez vous, vous ne pourrez pas :

- Imprimer sur le photocopieur
- Utiliser les liens internes avec l'OPGC (\*)
- Utiliser les liens internes avec l'UCA (\*)
- Utiliser les jetons labview (\*)

(\*) Mais des configurations spécifiques peuvent être ajoutées sur demande (ex: applications de gestion UCA pour l'administration)

### Le contrôle à distance

Le contrôle à distance permet d'utiliser toutes les ressources d'un ordinateur donné (ex PC labo) à partir d'un clavier, souris, écran distant (ex Portable)

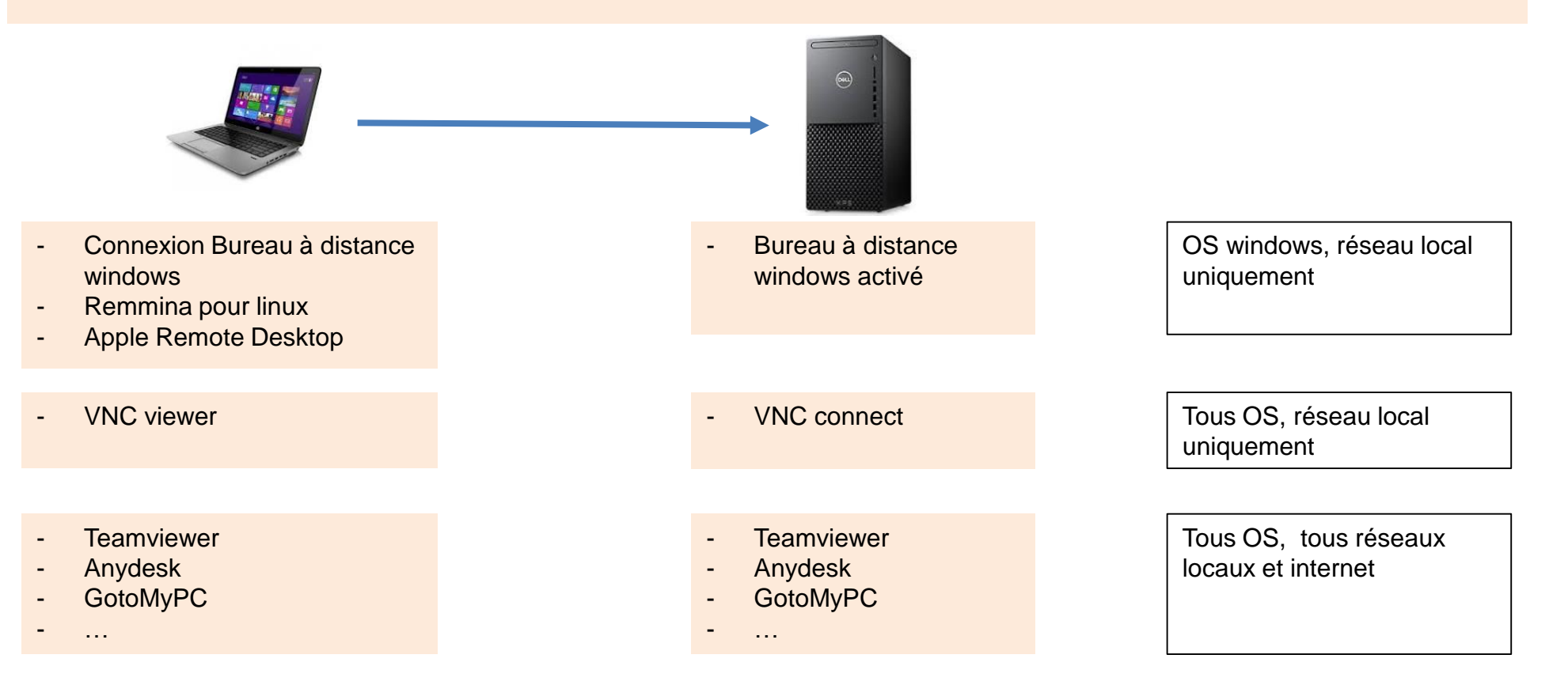

# Contrôle à distance avec Teamviewer

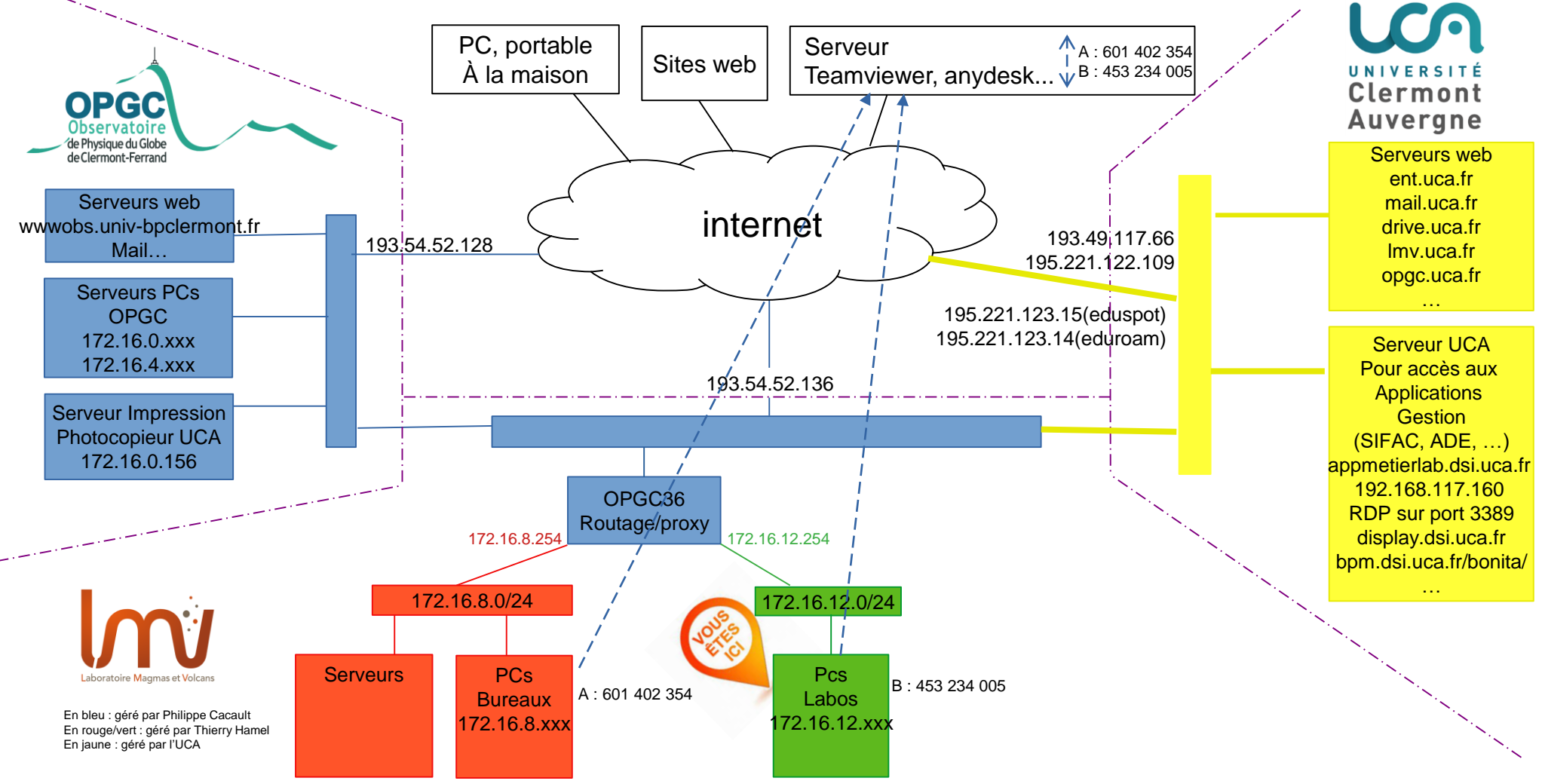

# Teamviewer, Anydesk, GotoMyPC... sont proscrits par le CNRS et l'UCA

Tout le flux de données passe par des serveurs internet privés

- obligation d'avoir une connexion internet
- problèmes d'intégrité
- problèmes de sécurité

Pour prendre le contrôle à distance d'un PC windows avec le VPN (Triton, Neptune, PC de bureau, etc...)

- 1. Etablir la connexion VPN
- 2. Utiliser l'application Bureau à distance (windows, mac, linux)

Renseigner l'adresse IP de la machine windows Renseigner le compte et mot de passe de l'utilisateur windows

| 🌄 Connexion Bureau à distance — 🗌 🗙                                                                                                    | Sécurité Windows                                                                          | 🗙 💀 Connexion Bureau à distance                                                                                                    |     |
|----------------------------------------------------------------------------------------------------|-------------------------------------------------------------------------------------------|----------------------------------------------------------------------------------------------------|-----|
|                                                                                                    | Entrer vos informations d'identification                                                  | Impossible de vérifier l'identité de l'ordinateur distant.<br>Voulez-vous vraiment vous connecter ?                                                          |     |
| A distance                                                                                                    | Ces informations d'identification seront utilisées pour vous<br>connecter à 172.16.8.205. | Impossible d'authentifier l'ordinateur distant en raison de problèmes liés à<br>certificat de sécurité. La poursuite de l'opération peut présenter un risque | son |
| Ordinateur : 172.16.8.205<br>Nom Aucun paramètre n'a été spécifié.<br>d'utilisateur :<br>Vos informations d'identification seront demandées lors de la<br>connexion. | OPGC-LMV\administrateur                                                                   | Nom figurant dans le certificat de l'ordinateur distant :<br>LMV205.opgc-Imv.lan                                                                             |     |
|                                                                                                    | •••••                                                                                     | Erreurs de certificat<br>Les erreurs suivantes se sont produites lors de la validation du certifica<br>de l'ordinateur distant :                             | t   |
|                                                                                                    | Mémoriser mes informations                                                                | Ce certificat de sécurité n'émane pas d'une autorité de certificati<br>digne de confiance.                                                                   | on  |
|                                                                                                    | OK Annuler                                                                                | Voulez-vous vous connecter malgré ces erreurs de certificat ?                                                                                                |     |
| Afficher les options Connexion Aide                                                                                                    |                                                                                           | Afficher le certificat Oui Non                                                                                                    |     |

Х

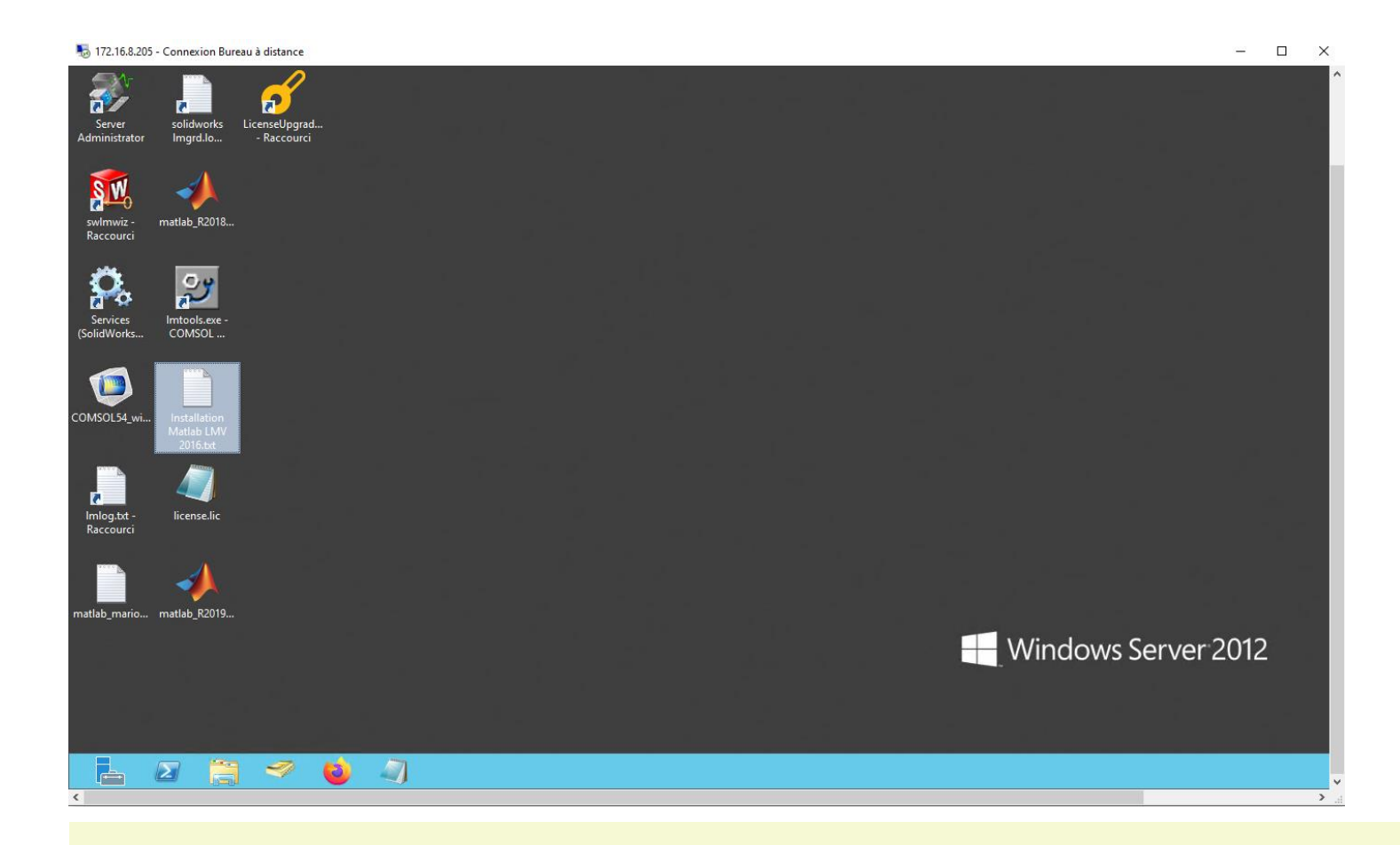

Attention ! Si une session différente est déjà ouverte précédemment, elle sera fermée par la nouvelle connexion.

Le serveur VPN permet de connecter jusqu'à 50 postes en même temps. N'oubliez pas de vous déconnecter en fin d'utilisation.

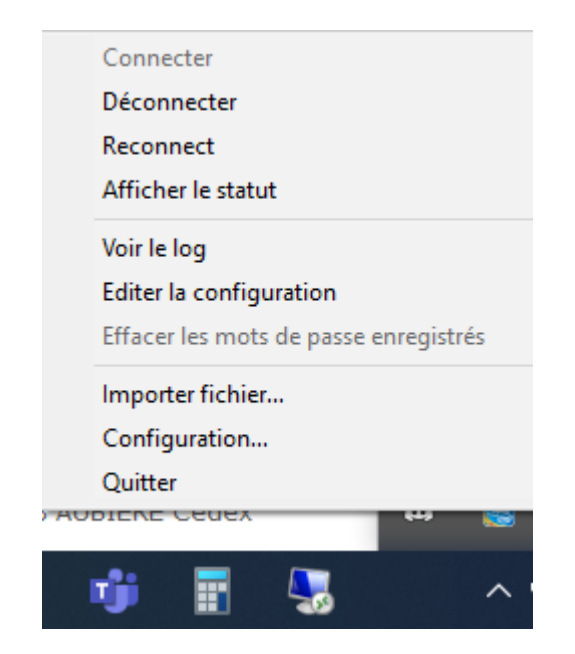

N'utilisez pas la connexion vpn en filaire au labo, elle n'est pas utile. Le VPN fonctionne si vous êtes connecté en wifi. J'essaierai dans un premier temps de remplacer les accès teamviewer actuels dans la mesure du possible.

Chacun peut faire une demande individuelle : Installer le client openvpn : \\Imv210\public\informatique\LMV\serveurVPN\ Demander le fichier de configuration à Thierry Hamel (un par personne). Il peut être utilisé sur plusieurs ordinateurs pour une même personne. Utiliser l'application client bureau à distance pour vous connecter sur un PC windows.

Toutes les infos sont dans l'intranet.

Merci de votre attention.